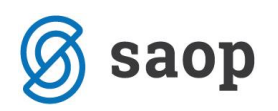

## Hitra tipka F5 – »nabiranje v košarico«

Funkcija »nabiranje v košarico« nam je na voljo pri vnosu vrstic na dokument. Deluje na dokumentih znotraj naslednjih modulov:

| FAKTURIRANJE:                     | • Računi                    |
|-----------------------------------|-----------------------------|
|                                   | Predračuni                  |
| NAROČILA DOBAVITELJEM IN KUPCEV:  | Naročilo kupcev             |
|                                   | Odpremni nalogi kupcev      |
|                                   | Naročila dobaviteljem       |
|                                   | Prevzemanje od dobaviteljev |
| MATERIALNO SKLADIŠČNO POSLOVANJE: | Predprejem                  |
| TRGOVINA NA DROBNO:               | Predprejemi                 |
|                                   | Negotovinska prodaja        |
|                                   | Gotovinska prodaja          |
| DELOVNI NALOGI                    | Delovni nalogi              |
| SERVISNA DEJAVNOST                | Servisni nalogi             |

Odpremo enega izmed zgoraj naštetih dokumentov in na zavihku vrstice uporabimo hitro tipko F5.

|           | 0 0 1 1 1 1 1 1 1 1 1 1 1 1 1 1 1 1 1 1 | = <b>N</b> ( | O <u>d</u> prti avansi | ြွှဲ Spren | ieni dave <u>k</u> |           | Briši izbrane | ٠ | Spremeni pro   | vizije |
|-----------|-----------------------------------------|--------------|------------------------|------------|--------------------|-----------|---------------|---|----------------|--------|
| Zaloga:   |                                         |              |                        |            |                    |           |               |   | Maksimalni pop | oust : |
| nabavna o | ena: 0,0                                | 0000         | nabavna vredno         | st:        | 0                  | ,00 Stroš | ki prodaje:   |   | 0,00           | RVC:   |
| Vrstica 🧷 | Šifra artikla                           |              | . 🖉 Naziv (1)          |            | Naziv (2)          |           | Serija        |   | Količina       | ME     |
| * 1       |                                         | •••          |                        |            |                    |           |               |   | 0,000          |        |

Izjema so predprejemi v modulih *Materialno skladiščno poslovanje* in *Trgovina na drobno*. Pri teh dveh dokumentih je hitra tipka F5 rezervirana za prenos kalkulacije iz zadnjega obstoječega predprejema, zato je funkcionalnost »košarice« dostopna na gumb *Izbor artiklov*.

| Splošno Opijsi Vrstice Odvis | ni stroški      |            |    |          |             |        |             |          |    |
|------------------------------|-----------------|------------|----|----------|-------------|--------|-------------|----------|----|
| 🖓 Premeği (🗂 Izračun         | 🗗 Spremeni cene | 2          |    |          | 🗎 Izbor ar  | tiklov | 💊 Artike    | I (F4)   | 4  |
| Vrstica 🥒 Šifra artikla      | Naziv           | 🥒 Količina | ME | 🥒 Serija | 🖉 Skladišče | 🥒 Fa   | kturna cena | 🥒 Popust | Γ. |
|                              |                 |            |    |          |             |        |             |          |    |
|                              |                 |            |    |          |             |        |             |          |    |
|                              |                 |            |    |          |             |        |             |          |    |
|                              |                 |            |    |          |             |        |             |          |    |
|                              |                 |            |    |          |             |        |             |          |    |
|                              |                 |            |    |          |             |        |             |          |    |

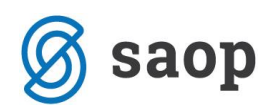

Odpre se nam okno za »nabiranje v košarico« z artikli, ki ustrezajo filtrom za prikaz. Polji *skladišče* in *cenik* se predlagata iz glave dokumenta (iz zavihka splošno). Privzeti filtri prikazujejo le artikle, ki jih imamo na zalogi. S kljukico *Prikaz zaloge 0*, nam prikazuje vse artikle neglede na zalogo. Željeni artikel lahko poiščemo tudi prek klasičnega iskalnika, ki nam zadetke filtrira glede na označeni stolpec.

| 😓 Saop Materia                                                                                                    | lno sklad                   | iščno poslovanje                   | e - Predstavity | /eni uporabni   | k        |             |      |                      |                 |                |                 |                     |             | _     |         | ×              |
|----------------------------------------------------------------------------------------------------|-----------------------------|------------------------------------|-----------------|-----------------|----------|-------------|------|----------------------|-----------------|----------------|-----------------|---------------------|-------------|-------|---------|----------------|
| Artikli - izbor -                                                                                                    | vnos ko                     | oličine                            |                 |                 |          |             |      |                      |                 |                |                 | Į                   | 🔄 🚖 🖻       | 4     |         |                |
| Tip artikla Składišče 0000001  Glavno składišče Cenik Prodajni cenik   Tip składišča V - trgovina na debelo Skupina sk.  V Aktivni Neaktivni   Črtna šifra Skupina sk.  V Prikaz zaloge 0 Artiki brez cene Filtifiza prikaz artiklov   Zrtna šifra Izloči nekurantno zalogo Izloči nekurantno zalogo Izloči nekurantno zalogo |                             |                                    |                 |                 |          |             |      |                      |                 |                |                 |                     |             |       |         |                |
| Naziv                                                                                                    | soj<br>% DDV                | → iskalnik<br>▼                    | k išče po c     | w DDV           | n stolpc | u (v prika: | zane | m primeru s<br>% DDV | stolpec "I      | Naziv") Q      | 50 🕂 🗌 Razvršča | anje 🗌 🗌 Vsi zapisi |             | 1     | 12      | ł              |
| - čc                                                                                                    |                             |                                    | <u></u>         |                 | <u></u>  | -           |      | A 10 100             |                 | la **C         |                 | luc 1               | - Lu - L    | -     | 100 1   |                |
| 5ima                                                                                                    |                             | vaziv                              |                 |                 |          | 2aloga      | ME   | _/ Kolicina          | Cena<br>2 25000 | Povezana sitra | Konsignant      | Min, zaioga         | Max. zaloga | l lip | Stopnja |                |
| 000000000033                                                                                                    |                             | oja zmje suno<br>ojina moka razmaš | ščena           |                 |          | 100,000     | kg   | 30,000               | 1 00000         |                |                 |                     |             | B     | 01      |                |
| 0000000000035                                                                                                    | s                           | ojind moterrat                     | seena           |                 |          | 19,000      | ka   | 15,000               | 9,22000         |                |                 |                     |             | M     | 01      |                |
| 000000000036                                                                                                    | s                           | oja zrnje sveže                    |                 |                 |          | 20,000      | kg   | 10,000               | 3,80000         |                |                 |                     |             | M     | 01      |                |
| 000000000037                                                                                                    | s                           | ojina moka polnon                  | nastna          |                 |          | 20,000      | kg   | 0,000                | 2,60000         |                |                 |                     |             | м     | 01      |                |
| <                                                                                                    | Količinejzajprenos VVrstice |                                    |                 |                 |          |             |      |                      |                 |                |                 |                     |             |       |         |                |
| 5                                                                                                    | Kr                          | njiži po zaporedju v               | vnosa 🔽         | Prikaz izbranih |          | 📕 zaloga 0  |      | neaktivni 💠          | Zaloga v Kolić  | îno            |                 | C <sup>4</sup>      | Pripadnost  | ×op   | usti 🗸  | <u>P</u> otrdi |
|                                                                                                    | 001                         |                                    |                 |                 |          |             |      |                      |                 |                |                 |                     |             |       |         | 1              |

V stolpcu *količina* vnesemo količino za posamezni artikel, ki ga želimo prenesti na vrstico dokumenta. Med vrsticami se lahko pomikamo s tipkami gor ↑ in dol ↓. Ko končamo z vnosom kliknemo izberi in artikli, ki imajo vneseno količino se prenesejo v vrstice dokumenta.

| 4 | Splošno | <u>N</u> aslovi | Analitike Opisi | Vrsti      | e V <u>e</u> ze        |         |                    |             |           |                |        |
|---|---------|-----------------|-----------------|------------|------------------------|---------|--------------------|-------------|-----------|----------------|--------|
|   | A Pre   | meči            | 🔋 Uvoz iz MSP   | E <b>%</b> | O <u>d</u> prti avansi | 훩 Spren | neni dave <u>k</u> | 🔣 Briši iz  | brane 🏻 🍓 | Spremeni prov  | /izije |
|   | Zaloga: | 45,000          |                 |            |                        |         |                    |             |           | Maksimalni pop | ust:   |
|   | nabav   | na cena:        | 3               | ,80000     | nabavna vredno         | ost:    | 38,00              | Stroški pro | daje:     | 0,00           | RVC:   |
| Γ | Vrstica | 🥒 Šifra         | artikla         |            | 🥒 Naziv (1)            |         | 🥒 Naziv (2)        | 🧷 S         | erija     | 🧷 Količina     | . 🖉 M  |
|   | 1       | 0000000         | 000034          |            | sojina moka razr       | maščena |                    |             |           | 30,000         | kg     |
|   | 2       | 0000000         | 000035          |            | sojin koncetrat        |         |                    |             |           | 15,000         | kg     |
| Ľ | l 3     | 0000000         | 000036          |            | soja zrnje svež        | e       |                    |             |           | 10,000         | kg     |
| l |         |                 |                 |            |                        |         |                    |             |           |                |        |

Šempeter pri Gorici, 22. 05. 2020

SAOP d.o.o.